# 1. 登入 ECPA 人事服務網(https://ecpa.dgpa.gov.tw/)

| - Intipstytecha.ugpa.i                                                                                                    | ov.tw/                                                                                       |                                                                                                    |                                                 |
|----------------------------------------------------------------------------------------------------|----------------------------------------------------------------------------------------------|----------------------------------------------------------------------------------------------------|-------------------------------------------------|
| ◎ 公文整合資訊系统                                                                                                    |                                                                                              |                                                                                                    |                                                 |
| ▶ Marsh 台灣   Windows 10,                                                                                                   | ✓ Yahoo奇摩 创公文整合資訊系統 ℭ eCPA人事服務網                                                              | 8- 首頁 卻]公教人員保險網路作業e系                                                                                                    |                                                 |
| A 人事何                                                                                                    |                                                                                              |                                                                                                    | 日別線上入數:<br>今日總計入數:<br>累積上線入數:<br>民國 109 年 08    |
|                                                                                                    | 自頁 最新公告 主題投票 機關組織                                                                            | Astl                                                                                                    |                                                 |
| - 個人資料                                                                                                    | 重要訊息:本系統之個人資料僅使<br>護法之相關規定,於使                                                                | 共作必要人事資料管理之用,台端利用本系統之個人資料<br>用完畢後,儘速刪除銷毀,避免外洩,如有違法致生損害                                                                                                    | 以時,請留意遵守個人資料保<br>,本總處將依法求償。                     |
| 中長 号虎                                                                                                    |                                                                                              |                                                                                                    |                                                 |
|                                                                                                    |                                                                                              |                                                                                                    |                                                 |
| 仲長号虎 :                                                                                                    |                                                                                              |                                                                                                    |                                                 |
| 帳號:<br>密碼:                                                                                                    |                                                                                              |                                                                                                    |                                                 |
| 帳號:<br>密碼:<br>登入 忘記來碼                                                                                                    | 2                                                                                            |                                                                                                    | a                                               |
| 帳號:<br>密碼:<br>登入 忘記密碼                                                                                                    |                                                                                              | 人事服務細                                                                                                    | 9                                               |
| <ul> <li>帳號:</li> <li>密碼:</li> <li>登入 忘記密碼</li> <li>自然人憑證\機關憑</li> </ul>                                                   |                                                                                              | 人事服務網<br>相關元件下載                                                                                                    | g<br>磊                                          |
| <ul> <li>頓號:     <li>密碼:     <li>登入 忘記密碼     <li>自然人憑證\機關憑     <li>密碼:     <li>登入     </li> </li></li></li></li></li></ul> |                                                                                              | 人事服務網相關元件下載                                                                                                    | <b>3</b><br>五                                   |
| 帆號:     図                                                                                                    |                                                                                              | 人事服務網相關元件下載                                                                                                    | <u>3</u><br>品                                   |
| 帳號:<br>慶碼:<br>自然人憑證\機關憑<br>慶碼:<br>登入<br>環境檢測程式(僅限)<br>健保卡<br>慶碼:                                                           | 證<br>人事服務網相關元件下載品                                                                            | 人事服務紙<br>相關元件下載                                                                                                    | <b>3</b><br><b>6</b>                            |
| 転號:                                                                                                    | 證                                                                                            | ↓ 人事服務網<br>相關元件下載                                                                                                    | <b>9</b><br><b>⊡</b><br>- 1 1 2   0   4   0   0 |
| 帳號:                                                                                                    | <ul> <li>              人事服務績相關元件下載區             人事業務連結               行政防業務區      </li> </ul> | ▲<br>△ (編集数)<br>小 (編集数)<br>小 (編集数)<br>小 (編集数)<br>小 (編集数)<br>小 (編集数)<br>小 (編集数)<br>小 (編集数)<br>小 (編集数)<br>小 (編集数)<br>小 (編集数)<br>小 (編集数)<br>小 (編集数)<br>小 (編集数)<br>小 (編集数)<br>小 (編集数)<br>小 (編集数)<br>小 (編集)<br>小 (編集)<br>小 (編集)<br>)<br>(編集)<br>)<br>(編集)<br>)<br>(編集)<br>)<br>(編集)<br>)<br>(編集)<br>)<br>(編集)<br>)<br>(編集)<br>)<br>(編集)<br>)<br>(編集)<br>)<br>(編集)<br>)<br>(編集)<br>(編集) | <b>3</b><br><b>■</b><br>1 2 3 4 6 6<br>二<br>業務區 |

2. 以「自然人憑證或健保卡」登入

| A 《事假题                                   |                                   |                                             | 目前線上人數: /<br>今日總計人數: ;<br>累積上線人數: {<br>民國 109 年 08 ៛ |
|------------------------------------------|-----------------------------------|---------------------------------------------|------------------------------------------------------|
| 首頁                                       | 最新公告 主題投票 機關組織                    |                                             |                                                      |
| 國人資料                                     | 重要訊息:本系統之個人資料僅供作;<br>護法之相關規定,於使用另 | 必要人事資料管理之用,台端利用本系統之<br>5畢後,儘速刪除銷毀,避免外洩,如有違法 | 2個人資料時,請留意遵守個人資料保<br>致生損害,本總處將依法求償。                  |
| 帳 號                                      |                                   |                                             |                                                      |
| 喉號:<br>密碼:                               | IN/ER                             | UP                                          |                                                      |
| 登入 忘記密碼                                  | VVLDI                             | -40                                         |                                                      |
| 自然人憑證\機關憑證                               | 待                                 | 遇福利子系                                       | 統                                                    |
| 密嗎: ••••••<br>登入<br>環境檢測程式(僅限IE)<br>健保モ  | 用人                                | 費作業 重黑                                      | 占說明                                                  |
| 密碼:                                      | WebHR待週福利子系統(用人到                  | <sup>者</sup> 作業)表格說明                        | 1 2 3 4 5 6                                          |
| 登入                                       | 人事業務連結                            |                                             |                                                      |
| 使用健保卡汪愿事填<br>如果您為第一次登入或使用上<br>有疑問,請先點選這裡 | 行政院業務區                            | 公保業務區                                       | 考試院業務區                                               |

3. 點選「應用系統」

| ○ 新手上路                                                        | <mark>重要訊息</mark> :本系統之<br>護法之相 | 固人資料僅供作必要人事資料管理之用, 台端利用本系統之個人資料時, 請留意遵守個人資<br>關規定, 於使用完畢後, 儘速刪除銷毀, 避免外洩, 如有違法致生損害, 本總處將依法求償。 | 11料保 |
|---------------------------------------------------------------|---------------------------------|----------------------------------------------------------------------------------------------|------|
| ○ 使用手冊                                                        | 待辦事項 🛛                          | 陈榜辦事項異動時間為每天凌晨,今日所填報之資料其狀態需於明日才會更新:預設下架時間90天。                                                | 更多   |
| □ 組改權益保障案例                                                    | 人事資料報送                          | 資料入檔系統,成功人員筆數: <b>1</b> 、失敗人員筆數: <b>0</b> 。 (109/08/25 21:46)                                |      |
| 4 個人資料                                                        | 人事資料報送                          | 資料入檔系統,成功人員筆數: <b>2</b> 、失敗人員筆數: <b>0</b> 。 (109/08/24 21:06)                                |      |
| 桃園市立武漢國民中學                                                    | 人事資料報送                          | 資料入檔系統,成功人員筆數: <b>2</b> 、失敗人員筆數: <b>0</b> 。(109/08/23 20:11)                                 |      |
|                                                               | 人事資料報送                          | 資料入檔系統,成功人員筆數: <b>3</b> 、失敗人員筆數: <b>0</b> 。(109/08/22 21:56)                                 |      |
| (自然人憑證)<br><mark>登出</mark>                                    | 人事資料報送                          | 資料入檔系統,成功人員筆數: <b>3</b> 、失敗人員筆數: <b>0</b> 。(109/08/21 22:32)                                 | 2    |
| ■我的專區         ■雷子智卡           ■待辦事項         ■應用系統             |                                 |                                                                                              |      |
| 主題投票                                                          |                                 | 人事服務網                                                                                        |      |
| <ul> <li>我的生活資訊</li> <li>Google搜尋引擎</li> <li>中央氣象局</li> </ul> | s<br>e                          | QA說明文件                                                                                       |      |

4. 點選「MyData」公務人員個人資料服務網

| E結請持自然人憑證或健保卡登入方可使 | ▶ A.人事資料填報及考核                                                                                                    |
|--------------------|----------------------------------------------------------------------------------------------------|
|                    | ▶ B.人事資料服務                                                                                                    |
|                    | □<br>B3:褫奪公權人員資料<br>查詢系統<br>(連結)<br>□<br>B6:PICS人事資訊系統<br>客服網(含掛號室)<br>(連結)<br>□<br>BV:各機關居家隔離(檢<br>疫)查詢系統<br>(連結) |
|                    | ☑<br>公務人員個人資料服務<br>網(MyData)                                                                                       |
|                    | (連結)                                                                                                    |
|                    |                                                                                                    |

5.點選「個人檔案夾」

| <b>Å</b> 行政院人事行政 | y總處 公務人員個人資料服務網<br>(My Data)                    | 回首頁 |
|------------------|-------------------------------------------------|-----|
| 個人資料             | ★ 体八件                                           |     |
| 資料查詢及校對          | 系統公古                                            |     |
| 簡要自述維護           | 108.11.01 若有網站首頁版面異常,請於電腦鍵盤按下ctrl+fn+f5,重新載入網站。 |     |
| 修改進度查詢           |                                                 |     |
| 待遇表查詢            |                                                 |     |
| 履歷表下載            |                                                 |     |
| 個人檔案夾            |                                                 |     |

6. 點選「獎懲資料查詢」

| ▲行政院人事行政      | 總處        | 公務人員個人資料服務網<br>(My Data) |         |                      |  |  |
|---------------|-----------|--------------------------|---------|----------------------|--|--|
| 個人資料          | (         | 多纮八生                     |         |                      |  |  |
| 個人檔案夾         |           | 系紙ムロ                     |         |                      |  |  |
| 未檢視資料查詢       | 108.11.01 | 若有網站首頁版面異常               | ,請於電腦鍵盤 | 按下ctrl+fn+f5,重新載入網站。 |  |  |
| 獎懲資料查詢        |           |                          |         |                      |  |  |
| <br>考績(成、核)查詢 |           |                          |         |                      |  |  |
| 證明書申請及查詢      |           |                          |         |                      |  |  |

## 7. 點選「同意」

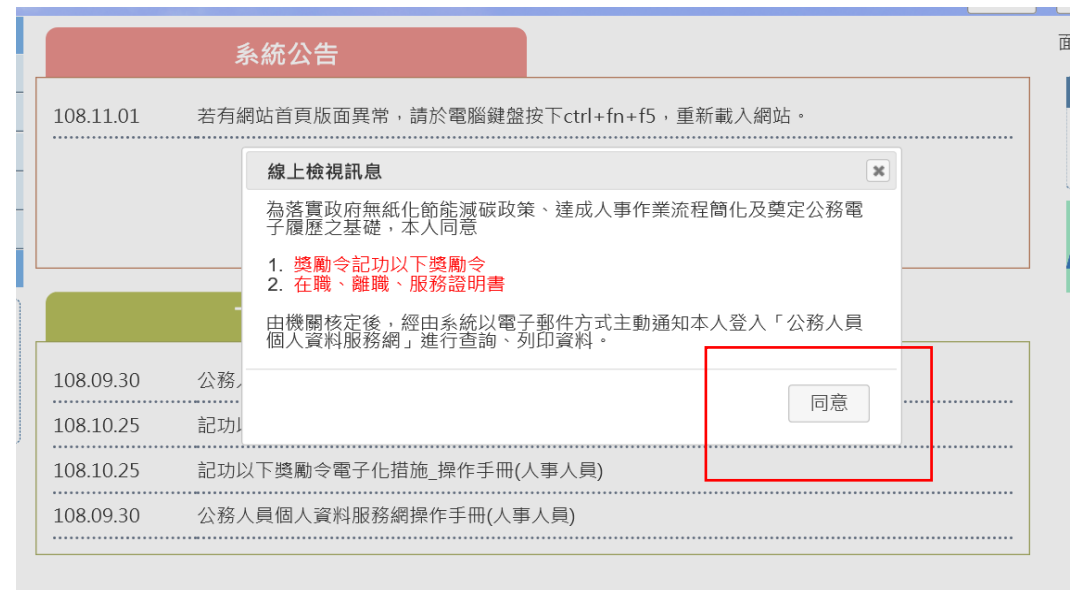

資訊系統問題 人事資訊系統客服專線:02-23979108 (開放時間:上午9:00~12:00 下午14:00~17:00)

#### 8.點選「檢視」

| 個人檔案夾 | > | 獎懲資料查詢 |
|-------|---|--------|
|       |   |        |

訊息:

查詢撤銷資料

個人檔案來 > 獎懲資料查詢 訊息:資料查詢成功!共3筆資料。

| 年度  | 嘉獎 | 記功 | 記大功 | 申誡 | 記過 | 記大過 | 其他 |    |
|-----|----|----|-----|----|----|-----|----|----|
| 109 | 1  |    |     |    |    |     |    | 榆視 |
| 108 | 3  |    |     |    |    |     |    | 檢視 |
| 107 | 7  |    |     |    |    |     |    | 檢視 |
| 106 | 2  |    |     |    |    |     |    | 檢視 |
| 105 | 2  |    |     |    |    |     |    | 檢視 |
| 104 | 3  |    |     |    |    |     |    | 檢視 |
| 103 | 7  |    |     |    |    |     |    | 檢視 |
| 102 | 5  |    |     |    |    |     |    | 檢視 |
| 101 | 5  |    |     |    |    |     |    | 檢視 |

## 9.出現年度敘獎情形,點選「未檢視」

| 回上頁                                                           |      |                |           |                       |                   |            |      |      |
|---------------------------------------------------------------|------|----------------|-----------|-----------------------|-------------------|------------|------|------|
| 事由                                                            | 獎懲結果 | 核定機關           | 核定日期      | 核定文號                  | 送達時間              | 獎令下載       | 獎令驗證 | 驗證開關 |
| 辦理106年友善校園學生事務<br>與輔導工作-關懷中輟生-高關<br>懷班實施計畫」,工作得力。             | 嘉獎一次 | 桃園市立武漢國<br>民中學 | 108.09.11 | 武國人字第<br>1080006338號  | 108.9.11<br>15:10 | 未檢視        |      | 開放   |
| 辦理106學年度第2學期及107<br>學年度中輟生預防追蹤及復學<br>輔導計畫-高關懷課程核結事<br>項,工作得力。 | 嘉獎一次 | 桃園市立武漢國<br>民中學 | 108.09.11 | 武國人字第<br>1080006343號  | 108.9.11<br>15:10 | 未檢視        |      | 開放   |
| 辦理108年度高中職博覽會,<br>工作得力。                                       | 嘉獎一次 | 桃園市立武漢國<br>民中學 | 108.07.29 | 武國人字第<br>10800005246號 | 108.9.11<br>15:13 | <u>未檢視</u> |      | 開放   |

### 10.出現獎勵令 PDF 檔及驗證碼

個人檔案夾 > 獎懲資料查詢 訊息: 資料查詢成功!共1筆資料。 回上頁 事由 獎懲結果 核定機關 核定日期 核定文號 送達時間 獎令下載 獎令驗證 驗證開關 <mark>人</mark> 請點我 協辦學校辦理本市108年度交 桃園市立武漢國 民中學 109.1.7 武國人字第 開放 通安全訪視及輔導,榮獲優 嘉獎一次 109.01.07 1090000124號 09:00 109.8.26 等,工作得力。 15:48 1 2 9. 獎勵令 PDF 檔可重複下載列印